## Creating Electronic Tests on Blackboard Nada AbiSamra Wednesday, June 1, 2005

### 1. Go to http://nesa.blackboard.com/

2. Log In: type your username and password then click on "login"

| File Lait view Favorites                                                          | Tuus meny                                                                                                    |                                                                                                    |     |
|-----------------------------------------------------------------------------------|----------------------------------------------------------------------------------------------------|----------------------------------------------------------------------------------------------------|-----|
|                                                                                   | 🖞 🔯 Search 🔝 Favorites 👹 Media 🍏 🖄 🗃                                                                                                    |                                                                                                    |     |
| Address 🙋 http://nesa.blackbo                                                     | ard.com/webapps/portal/frameset.jsp                                                                                                    | <u> </u>                                                                                                    | ∲Go |
| Links 🧟 9-3 💰 Admin server                                                        | 🛃 A-EMP 💰 YaGoohoo!gle 💰 A-Google Scholar 🧧                                                                                                    | A-Google 🤌 A-Hotmail 🧔 A-Island 🤣 A-M-W                                                                                                    | »   |
| Welcome to the<br>NESA Virtual School<br>My NVS Courses                           | NESTON A CONTRACT OF A CONTRACT OF A CONTRAC |                                                                                                    |     |
| Tools<br>≩ <u>Announcements</u><br>⊡ <u>Calendar</u><br>≝ Personal<br>Information | My NVS NESA Virtual School Login Have an account? Enter login information here and olidk the Login button below. USERNAME: nabisemre.acs.lb PASSWORD: Forgot your password? Login                                                                                                    | NVS - About the Nesa Virtual School<br>NESA Virtual School is a cooperative<br>venture between the Near East South Asia<br>Council of Overseas Schools and the U.S.<br>Department of State - Office of Overseas<br>Schools. This future-oriented project provides a<br>powerful vehicle for students and teachers to<br>learn about and to benefit from an online<br>academic environment - within and among<br>the participating school communities. |     |
|                                                                                   | My Organizations<br>You are not currently participating in any<br>organizations.                                                                                                    |                                                                                                    | •   |

### 3. Click on your own name:

| Blackboard Learning System TM (Release 6) - Microsoft Internet Explorer                                |                                                                                               |
|----------------------------------------------------------------------------------------------------|-----------------------------------------------------------------------------------------------|
| File Edit View Favorites Tools Help                                                                    |                                                                                               |
| 🕁 Back 🔹 🤿 🗸 🔯 🖓 🖓 Search 🝙 Favorites 🛞 Media 🧭 🔂 🖬 🖉 🗐 🖉                                              |                                                                                               |
| Address Dhttp://nesa.blackboard.com/webapps/portal/frameset.jsp                                        | ▼ @Go                                                                                         |
| Links 🙆 9-3 🗿 Admin server 🖉 A-EMP 🖉 YaGoohoo1gle 🖉 A-Google Scholar 🖉 A-Google 🦉 A-                   | Hotmail 🖉 A-Island 🖉 A-M-W 🛛 👋                                                                |
| Welcome to the NESA Virtual School $\cancel{MESA}$ $\cancel{20}$ $\textcircled{b}$<br>Home Help Logout |                                                                                               |
| My NVS Courses Bb Resources NVS Faculty                                                                |                                                                                               |
| Tools Welcome, Nada                                                                                    | Contents Layout                                                                               |
| Announcements O Courses: Q                                                                             | uick View 🗢                                                                                   |
| Personal No system announcements have been Courses you information posted today.                       | ou are teaching:                                                                              |
| High_School.acs.lb                                                                                     | AbiSamra                                                                                      |
| Survey Posted     Courses in                                                                           | which you are enrolled:                                                                       |
| Middle_School.acs.lb 🕮 High Sc                                                                         | hool.acs.lb                                                                                   |
| Survey Posted                                                                                          | School.acs.lb                                                                                 |
| <u>more</u>                                                                                            |                                                                                               |
| NVS - Abor                                                                                             | ıt the Nesa Virtual School 🛛 😑 🛑                                                              |
| My Organizations 😐 NESA Virtu                                                                          | ual School is a cooperative                                                                   |
| You are not currently participating in any<br>organizations.                                           | een the Near East South Asia<br>verseas Schools and the U.S.<br>of State - Office of Overseas |
|                                                                                                    | Internet                                                                                      |
| 🏽 🛐 🚰 🏉 🗑 🐨 🔌 🖉 WorldClient - Microsoft In 🖉 Blackboard Learning S 🖗 Elect                             | ronic Tests on Blackb 🚯 🕮 10:00 AM                                                            |

### 4. Click on "Control Panel"

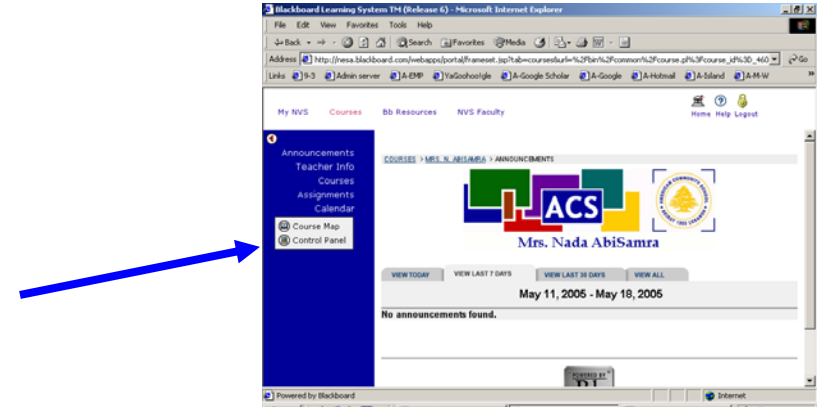

🐊 Start 🕼 🧔 🏟 👿 🎽 🔮 WorldClert - Microsoft In... 🕑 Blackboard Learning S... 🖲 Dectronic Tests on Elisib... 👰 🚳 10:10 AM

### 5. Under "Assessment," click on "Test Manager"

| Blackboard Learning System TM (Re      | lease 6) - Microsoft Internet Explorer       |                             |                       | _ 🗗 🗡          |
|----------------------------------------|----------------------------------------------|-----------------------------|-----------------------|----------------|
| File Edit View Favorites Tools         | Help                                         |                             |                       | -              |
| ↓ Back + → + ② ② ③ ④ ④                 | arch 🔝 Favorites 🎯 Media 🎯 🛃 🔹               | 4 🗑 - E                     |                       |                |
| Address 🙋 http://nesa.blackboard.com/w | ebapps/portal/frameset.jsp?tab=courses&url=' | %2Fbin%2Fcommon%2Fcourse.pl | %3Fcourse_id%3D_460 🔻 | ] ∂°60         |
| Links @19-3 @Admin server @A-EM        | IP 😺 YaGoohoo!gle 🕹 A-Google Scholar         | @]A-Google @]A-Hotmail 4    | a-Island a A-M-W      | -<br>»         |
|                                        |                                              |                             |                       |                |
|                                        |                                              |                             | A 🕄                   |                |
| My NVS Courses Bb Resou                | irces NVS Faculty                            |                             | Home Help Logout      |                |
|                                        |                                              |                             |                       |                |
|                                        |                                              |                             |                       |                |
| COURSES > MRS. N. ABISAMRA > CONTROL   | PANEL                                        |                             |                       |                |
| ACS.LB.NABISA                          | .MRA: Mrs. N. AbiSamra - Nada (HS/           | MS ACS.LB) Abisamra (Ins    | tructor)              |                |
|                                        |                                              |                             |                       | _              |
| Content Areas                          |                                              | User Management             |                       |                |
| Teacher Info                           |                                              | List / Modify Users         | Remov                 | <u>ve Use</u>  |
| Courses                                |                                              | Enroll User                 | Manag                 | <u>le Gro</u>  |
| Assignments                            |                                              | Assessment.                 |                       | - 1            |
| Course Tools                           |                                              | Assessment<br>Tort Managor  | Grada                 | hook           |
| Announcoments                          | Discussion Board                             | Survey Manager              | Grade                 | hook \         |
| Course Calendar                        | Collaboration                                | Pool Manager                | Course                | Statis         |
| Staff Information                      | Digital Dropbox                              | roormanagor                 | 00000                 | <u>, otati</u> |
| Tasks                                  | Manage Chalk Title                           | Help                        |                       |                |
| Send Email                             |                                              | Support                     |                       |                |
|                                        |                                              | Manual                      |                       |                |
| Course Options                         |                                              | Contact System Admi         | nistrator             | _              |
| <u>(</u> ]                             |                                              |                             |                       |                |
| Powered by Blackboard                  | (1                                           |                             | g Internet            |                |
| 覺 Start 🛛 🚮 🈂 🏘 🕎 👋 🧕                  | 'orldClient - Microsoft In 🛛 🖉 Blackboard L  | earning S Belectronic Tests | on Blackb 🥸 🗐 🛛 1     | 0:12 AM        |

### 6. Click on "Add Test"

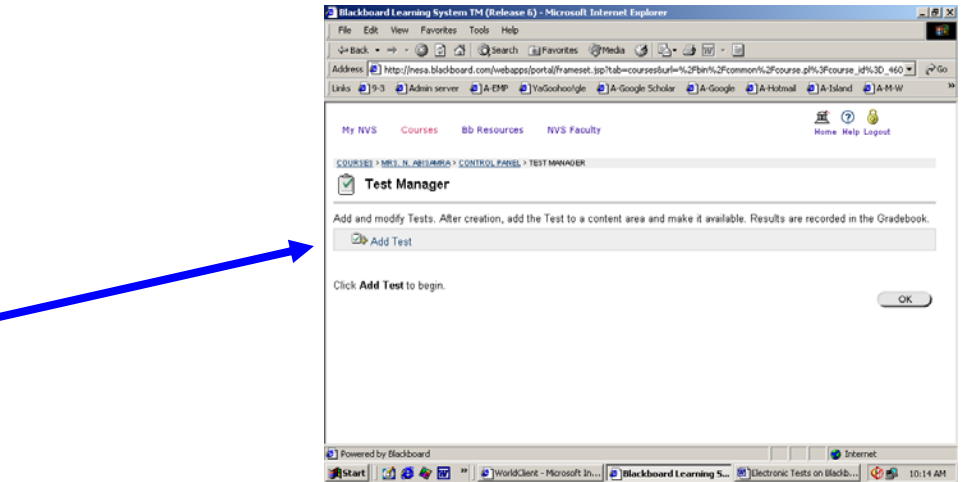

7. Wait a little bit for the page to download

### 8. Fill out the required boxes

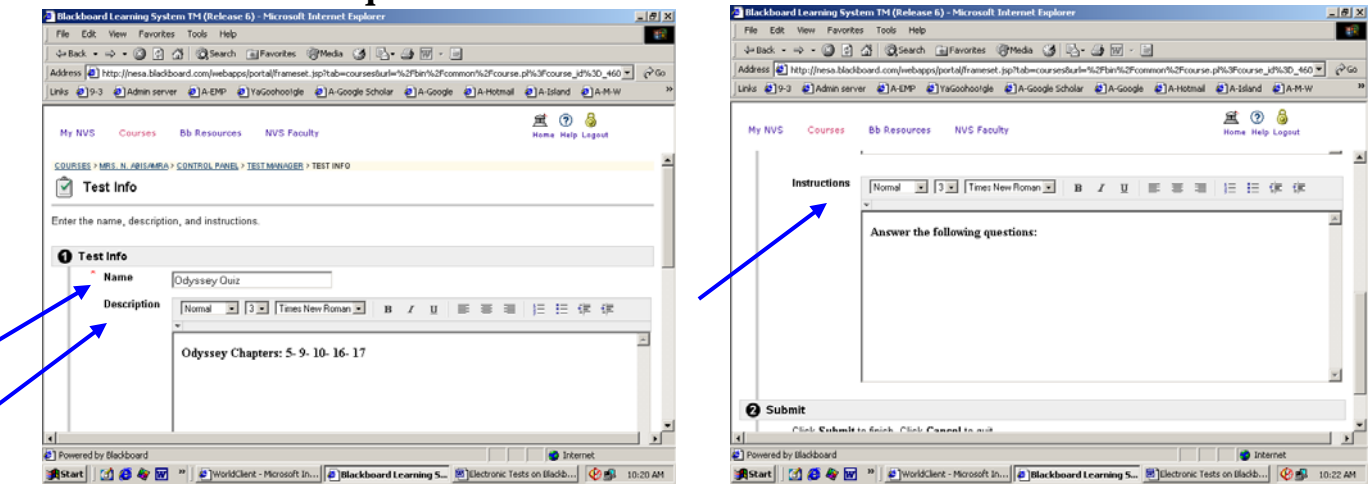

# 9. Then "Submit"10. Choose the type of questions you would like to ask then click "Go"

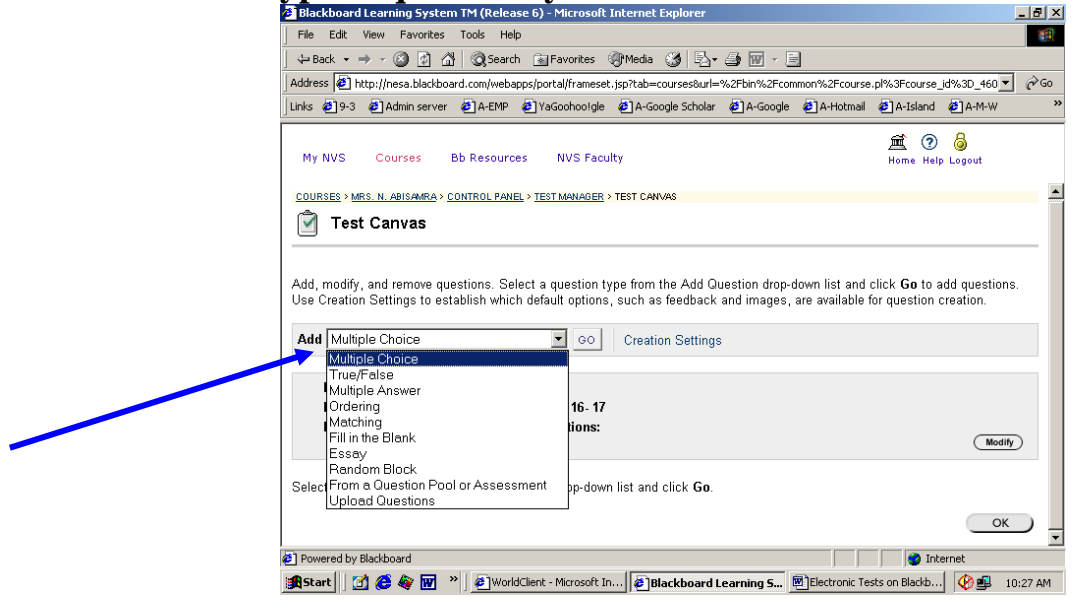

# 11. Type your Question and Answers in the appropriate boxes. Do not forget to write down the Point Value for each question...

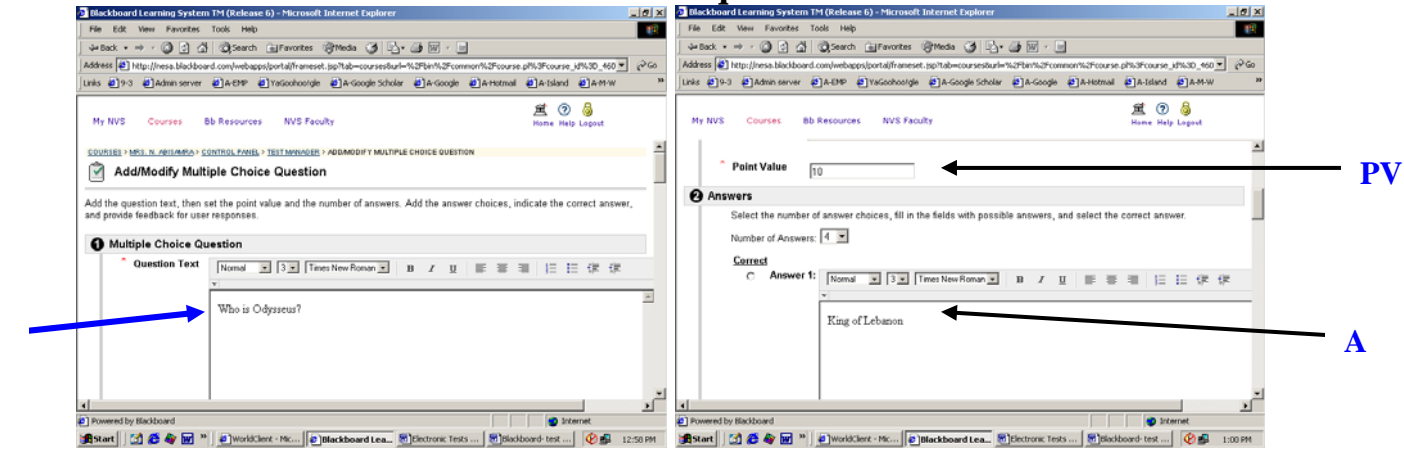

Q

... and to select the correct answer before you proceed to the following question.

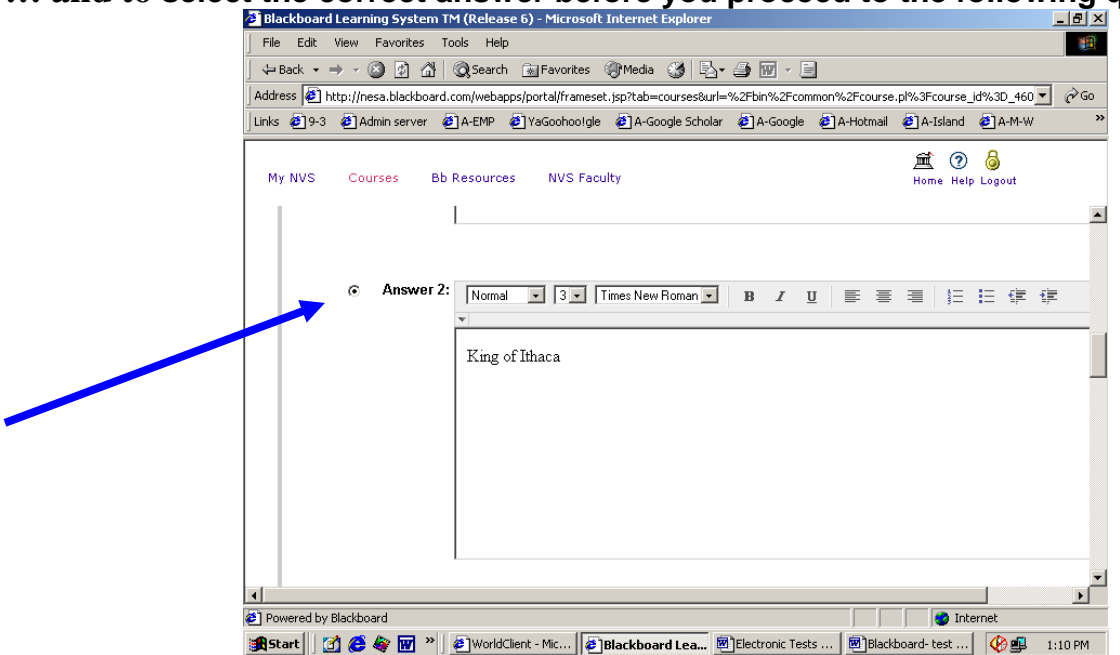

# 12. You can also enter feedback that will display in response to a <u>correct answer</u> and an <u>incorrect answer</u>.

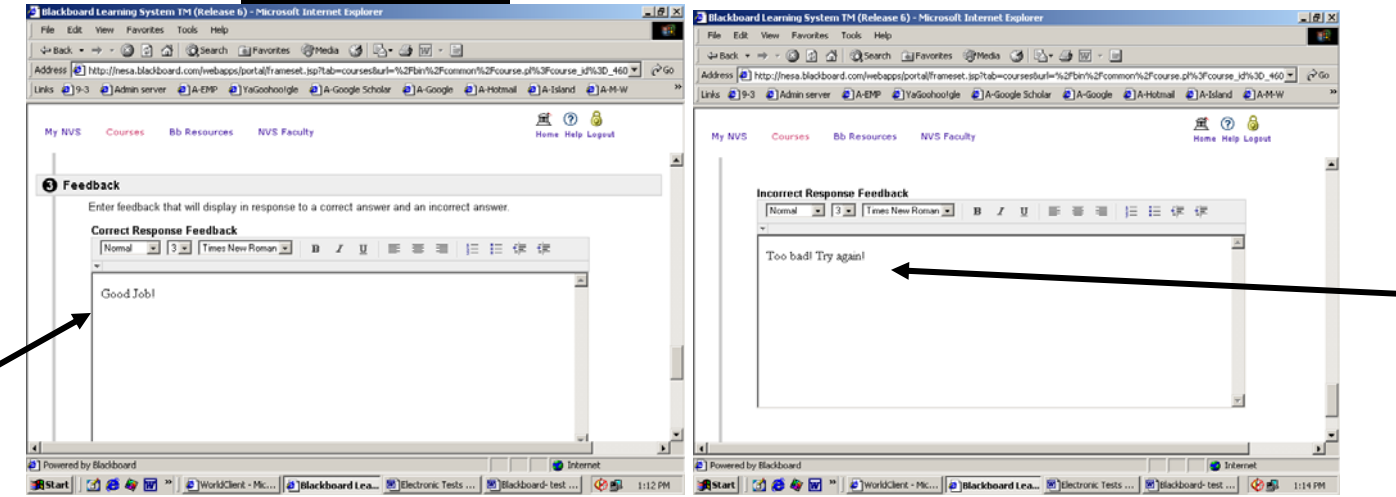

13. Now click on "SUBMIT"

| Blackboard Learning System TM (Release 6) - Microsoft Internet Explorer                          | _ 5                                | 7 × |
|--------------------------------------------------------------------------------------------------|------------------------------------|-----|
| File Edit View Favorites Tools Help                                                              |                                    | 1   |
| 4+Back - → - 🔘 🖉 🕼 (Q),Search (a),Favorites (Q)Media (3) 🕒 - 👍 🔟 - 🖃                             |                                    |     |
| Address Dhtp://nesa.blackboard.com/webapps/portal/frameset.jsp?tab=coursesburl=%2fbin%2fcommon%2 | 2Fcourse.pl%3Fcourse_id%3D_460 💌 🤗 | Go  |
| Links 29-3 @Admin server @A-EMP @YaGoohootgle @A-Google Scholar @A-Google @A-                    | Hotmail 🛃 A-Island 🛃 A-M-W         | 39  |
| My NVS Courses Bb Resources NVS Faculty                                                          | 爰 ⑦ 🍪<br>Home Help Logout          |     |
| 100 000/ 119 ages/                                                                               | z                                  | *   |
|                                                                                                  |                                    |     |
| G Submit                                                                                         |                                    |     |
| Click Submit to finish. Click Cancel to quit.                                                    |                                    |     |
| * Required Field                                                                                 |                                    |     |
|                                                                                                  |                                    | -   |
|                                                                                                  | Cancel Submit                      | ٩   |
| x                                                                                                | Cancel Submit                      | •   |

14. Now you choose the second question type (T or F) and click GO:

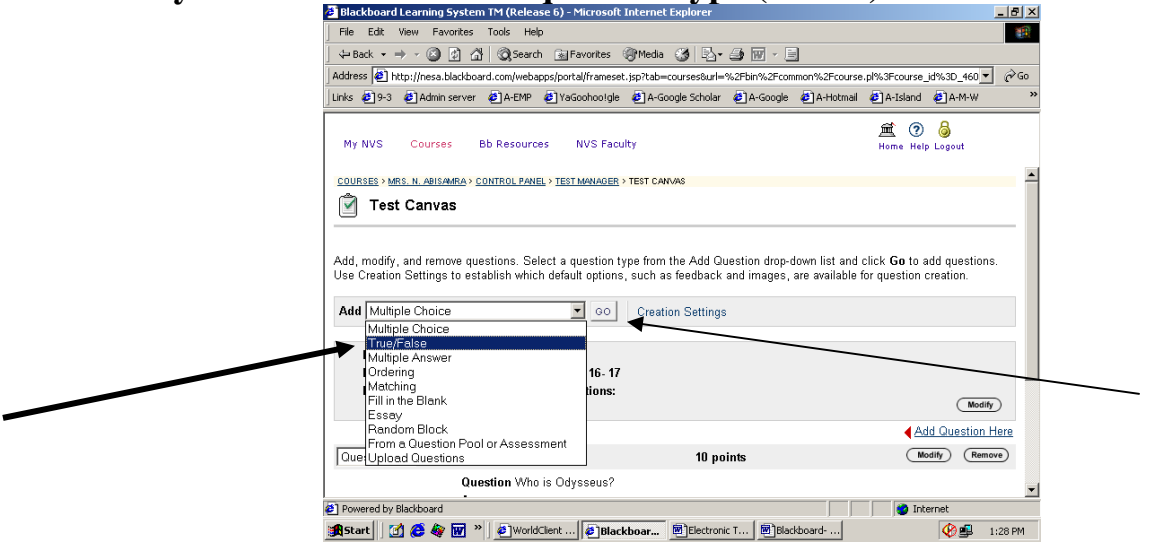

- 15. Same process as above...
- 16. Now you choose the fourth question type (ordering) and click GO:
- 17. Same process as above... almost... <u>enter the answers in their correct order.</u> (you can choose the number of answers)

| The line of the second second se                                                                                                    |            |
|----------------------------------------------------------------------------------------------------|------------|
| Blackboard Learning System IM (Release 6) - Microsoft Internet Explorer                                                                                                    |            |
| the Lak view revolves tools help                                                                                                    |            |
|                                                                                                    | (n 🚽 🗟 Co  |
| Nonicss それに), ite saturation we deply, portaginaliese, ppr. au=coursesour= %2roin %2roinin01%2roinin01%2   | <u>w</u> » |
| ning 2000 Shanningaran Shanni Shaqaangaliga Shaqaanaa Shaqaada Shaqaada Shaqaada Shahaanaa Shaha                                                                                                    | **         |
| My NVS Courses Bb Resources NVS Faculty Home Help Logout                                                                                                    |            |
|                                                                                                    |            |
|                                                                                                    |            |
| Point Value 20                                                                                                    |            |
| 2 Answers                                                                                                    |            |
| Select the number of answer items and enter the answers in their correct order.                                                                                                    |            |
| Number of Answers: 4                                                                                                    |            |
| Correct<br>Order                                                                                                    |            |
| Answer 1: Normal 💌 3 💌 Times New Roman 💌 B I 🖳 🔛 🗮 🗮 🛱 🛱                                                                                                    | Rem        |
|                                                                                                    | A          |
| Incident with the Cyclops                                                                                                    | _          |
|                                                                                                    |            |
|                                                                                                    | _          |
| Dowered hu Blackhoard                                                                                                    |            |
| nevered by biological and a second second se | 1,20 DM    |
|                                                                                                    | 5 1.50 PM  |

18. Set the display order for the answer items (put them in the order that you want the students to see), type response feedback, then submit.

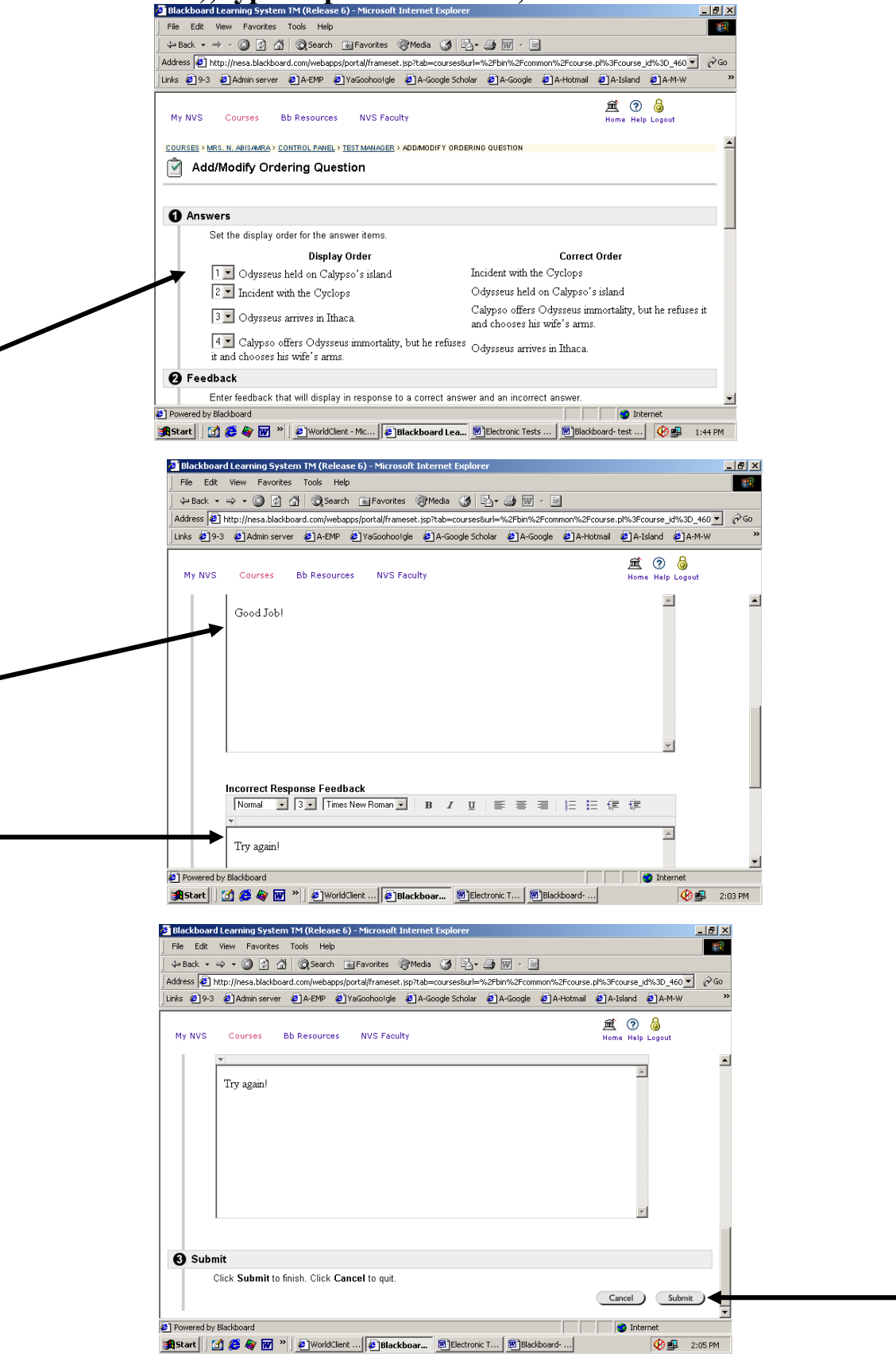

**19.** Now you have reached the Test Canvas page again. Scroll to the bottom and click "OK"

| 🖉 Blackboard Learning System TM (Release 6) - Microsoft Internet Explorer      | r - 11 - 11 - 11 - 11 - 11 - 11 - 11 -                        |                         | <u>- 8 ×</u> |
|--------------------------------------------------------------------------------|---------------------------------------------------------------|-------------------------|--------------|
| File Edit View Favorites Tools Help                                            |                                                               |                         |              |
| 🛛 🖙 Back 🔹 🔿 🚽 🙆 🚮 🛛 🐼 Search 👔 Favorites 🛞 Media 🥳 🗟                          | 3- 🎒 🗹 - 🖻                                                    |                         |              |
| Address 🙋 http://nesa.blackboard.com/webapps/portal/frameset.jsp?tab=courses&u | rl=%2Fbin%2Fcommon%2Fcourse.pl%3                              | Fcourse_id%3D_460 💌     | ∂Go          |
| Links 🙋 9-3 🙋 Admin server 🙋 A-EMP 🙋 YaGoohoo!gle 🙋 A-Google Scho              | lar 🧧 A-Google 🧧 A-Hotmail 🧧 A                                | -Island 🗧 A-M-W         | »            |
| My NVS Courses Bb Resources NVS Faculty                                        | <u>jii</u><br>Ho                                              | 🕻 🕐 🍐<br>me Help Logout |              |
| Question 3 Ordering                                                            | 20 points                                                     | Remov                   |              |
| Question Put the following events in the order in whic                         | h they appeared in the movie:                                 |                         |              |
| Answer Display Order                                                           | Correct Order                                                 |                         |              |
| Odysseus held on Calypso's island                                              | Incident with the Cyclops                                     |                         |              |
| Incident with the Cyclops                                                      | Odysseus held on Calypso's is                                 | land                    |              |
| Odysseus arrives in Ithaca.                                                    | Calypso offers Odysseus                                       |                         |              |
| Calypso offers Odysseus<br>immortality, but he refuses it and                  | immortality, but he refuses it an<br>chooses his wife's arms. | ıd                      |              |
| chooses his wife's arms.                                                       | Odysseus arrives in Ithaca.                                   |                         |              |
| Correct Good Job!<br>Feedback                                                  |                                                               |                         |              |
| Incorrect Try again!<br>Feedback                                               |                                                               |                         |              |
|                                                                                |                                                               | Add Question H          | ere          |
|                                                                                |                                                               | ОК                      |              |
| iavascript:back()                                                              |                                                               | M Internet              |              |
| 😹 Start 🕜 🍓 🗑 🗑 » 🖉 WorldClient 🖉 Blackboar 🕅 Electi                           | ronic T 🗑 Blackboard                                          |                         | 07 PM        |

20. Click OK again.

| Blackhoard Learning System TM (Release 6) - Microsoft Internet Explorer            |                             |                  |               |      |  |
|------------------------------------------------------------------------------------|-----------------------------|------------------|---------------|------|--|
| File Edit View Favorites Tools Help                                                |                             |                  | -             |      |  |
| ⇔Back • → - 🖾 🖗 🖓 🥘 Search 🐨 Favorites 🖓 Media 🦓 🖏 - á                             | 9 m · B                     |                  |               |      |  |
| Address ) http://pesa.blackboard.com/webanps/portal/frameset.isp?tab=courses&url=% | 2Ebin%2Ecommon%2Ecourse     | .nl%3Ecourse     | d%3D_460 ▼    | ê Go |  |
| inks @]9-3 @]Admin server @]A-EMP @]YaGoohoo!gle @]A-Google Scholar                | A-Google A-Hotmail          | A-Island         | @]A-M-W       | »    |  |
|                                                                                    |                             |                  |               |      |  |
| My NVS Courses Bb Resources NVS Faculty                                            |                             | 🚊 🥐<br>Home Help | 🧔<br>Logout   |      |  |
| COURSES > MRS. N. ABISAMRA > CONTROL PANEL > TEST MANAGER                          |                             |                  |               |      |  |
| 🕅 Test Manager                                                                     |                             |                  |               |      |  |
|                                                                                    |                             |                  |               |      |  |
| Add and modify Tests. After creation, add the Test to a content area and mak       | e it available. Results are | recorded in      | the Gradebool | k.   |  |
| Da                                                                                 | in analizio, ricodito dio   |                  |               |      |  |
| ChiP Add Test                                                                      |                             |                  |               |      |  |
|                                                                                    |                             |                  |               |      |  |
| Name                                                                               | Deployed Date               |                  |               |      |  |
| Odyssey Quiz                                                                       | No May 31,                  | 2005 (Mod        | fy Remove     |      |  |
|                                                                                    |                             |                  | OK            |      |  |
|                                                                                    |                             |                  | OK            |      |  |
|                                                                                    |                             |                  |               |      |  |
|                                                                                    |                             |                  |               |      |  |
|                                                                                    |                             |                  |               |      |  |
|                                                                                    |                             |                  |               |      |  |
|                                                                                    |                             |                  |               |      |  |
|                                                                                    |                             |                  |               |      |  |
|                                                                                    |                             |                  |               |      |  |
| http://nesa.blackboard.com/bin/common/control_panel.pl?course_id=_4604_1           |                             | 🔹 🚺 Inte         | rnet          |      |  |

### 21. YOU'RE DONE with the TEST!! CONGRATULATIONS!

However... your students cannot see it yet....

Just a few small steps still...

# 22. You are now back on Control Panel. Click on "Manage Course Menu" in "Course Options."

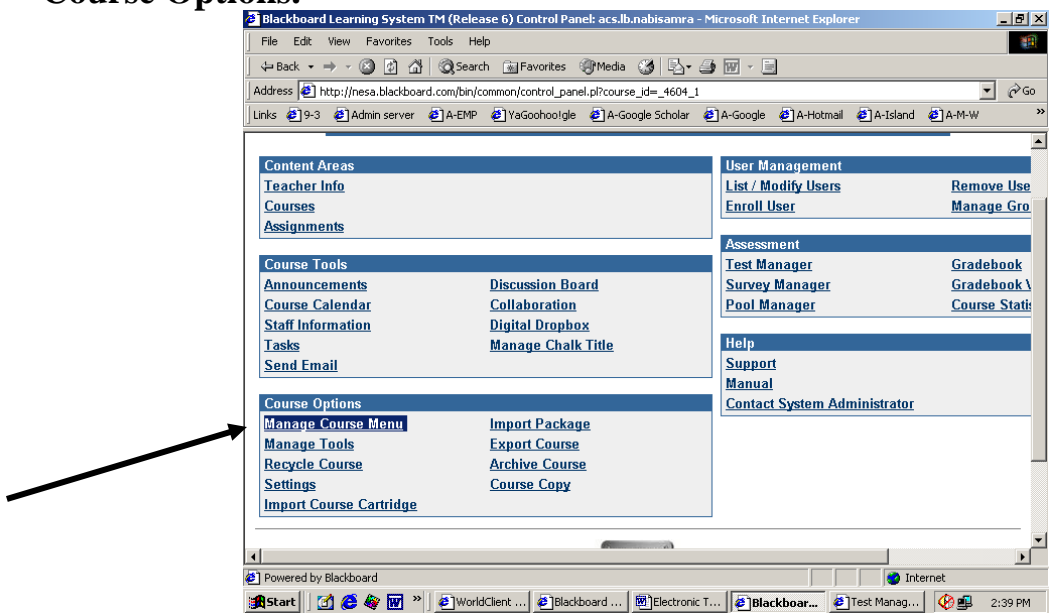

#### 23. Click on "Content Area"

|   | 🛃 Blackboard Learning System TM (Release 6) - Microsoft Internet Explorer                         | _8×             |
|---|---------------------------------------------------------------------------------------------------|-----------------|
|   | File Edit View Favorites Tools Help                                                               | 190             |
|   | ⇔Back - → - ② ② ③ 办 ③Search ⓐFavorites ③Media ③ ▷- ④                                              |                 |
|   | Address A http://nesa.blackboard.com/bin/common/course_toc_properties.pl?course_id=_4604_1        |                 |
|   | Linis @9-3 @Admin server @A-EMP @YaGoohoolgle @A-Google Scholar @A-Google @A-Hotmail @A-Island @) | A-M-W 39        |
|   |                                                                                                   |                 |
|   | COURSES > MRS. N. 401544/RA > CONTROL FANEL > MANAGE COURSE MENU                                  |                 |
|   | C Martin Carrier Martin                                                                           |                 |
|   | i manage Course Menu                                                                              |                 |
|   |                                                                                                   |                 |
|   | Add 🚘 Content Area 🗥 Tool Link 🌇 Course Link 🚳 External Link                                      |                 |
|   | 1                                                                                                 |                 |
|   | Announcements                                                                                     | dily Remove     |
|   | Announcements                                                                                     |                 |
|   | 2 Teacher Info                                                                                    | sity (Remove)   |
|   | Content Area                                                                                      |                 |
|   |                                                                                                   | dity ( Remove ) |
|   | Content Area                                                                                      |                 |
|   |                                                                                                   |                 |
|   | 4 Assignments                                                                                     | Illy (Remove)   |
| • |                                                                                                   |                 |
|   | 5 Calendar                                                                                        | dily (Remove)   |
|   | Calendar                                                                                          | <u>•</u>        |
|   | Internet     Internet     Internet     Internet                                                   |                 |
|   | 🕅 Start   🔄 🥙 👹 "   🕘 WorldClient M Electronic T 🖉 Blackboar 🖉 Blackboard 🦉                       | 2 🕮 2:41 PM     |

### 24. Type "Tests and Quizzes" then click Submit. Click OK after that.

| The Talk Many Counsiders Yorks                                                                         | and a                                                                                                    |
|----------------------------------------------------------------------------------------------------|----------------------------------------------------------------------------------------------------|
| File Edit View Pavorites Tools                                                                         | hep                                                                                                    |
| 4= Back • ⇒ • 🕥 🖸 🗗 📿                                                                                  | Search 🖻 Favorites (@Media 🧊 🖄 🖓 🎯 🖾                                                                                                    |
| Address 1 http://nesa.blackboard.com                                                                   | /bin/common/course_toc_properties.pl?ACTION=ADD8toc_item_id=pk18form_type=ITEM8course_id=_460_                                                                                                    |
| Links 🔄 9-3 🙋 Admin server 🖉 A                                                                         | -EMP @YaGoohootgle @A-Google Scholar @A-Google @A-Hotmail @A-Island @A-M-W                                                                                                    |
|                                                                                                    |                                                                                                    |
|                                                                                                    |                                                                                                    |
| COURSES > MRS. N. ABISAMRA > CONTR                                                                     | OL PANEL > MANAGE COURSEMENU > ADD NEW AREA                                                                                                    |
| Add New Area                                                                                           |                                                                                                    |
|                                                                                                    |                                                                                                    |
|                                                                                                    |                                                                                                    |
| •                                                                                                    |                                                                                                    |
| Set Area Properties                                                                                    |                                                                                                    |
|                                                                                                    |                                                                                                    |
| Type                                                                                                   | Content Area                                                                                                    |
|                                                                                                    |                                                                                                    |
| Name                                                                                                   | Assignments                                                                                                    |
| Name                                                                                                   | Assignments                                                                                                    |
| Name                                                                                                   | Assignments Tests & Quizzes                                                                                                    |
| Name                                                                                                   | Assignments<br>Tests & Ouizzes<br>Segende navium 10 denotes<br>to generate on annes that use web characters may cause problems with the batton Menu stryle.                                                                                                    |
| Name                                                                                                   | Assignments<br>Tests & Ouizzes<br>Sagether naviours 10 doatest<br>Longer unner or mane that use wide characters may cause problems with the batton Meru style.<br>See Design under Semiga to change the Meru style.                                                                                                    |
| Name Allow Guest access                                                                                | Assignments<br>Tests 8. Outcases<br>Support of assess to takenote:<br>Support of assess to takenote:<br>Support of assess to takenote the characters may cause problems with the batton Merv style.<br>See Design under Settings to charge the Mervu style.                                                                                                    |
| Name                                                                                                   | Assignments<br>Tests & Ouizzes<br>Segetate maximum 10 damater.<br>Longer name or manet that use web characters may cause problems with the button Manu style.<br>See Design under Seeings to sharpe the Manu style.                                                                                                    |
| Name Allow Guest access Allow Observer access                                                          | Assignments  Tests & Ouizzes Tests & Ouizzes T |
| Name<br>Allow Guest access<br>Allow Observer<br>access                                                 | Assignments   Fests & Ouizzes  Sogeraf maximum 18 characters  Sogeraf maximum 18 characters  Sogeraf maximum 18 characters  Soc Design under Semige to characters may cause problems with the button Menu style.  Soc Design under Semige to character the Menu style.                                                                                                    |
| Name<br>Allow Guest access<br>Allow Observer<br>access<br>Available for<br>StrotestPortionant          | Assignments  Tests & Ouizzes Sound maximum to Admitter Sogerate maximum to Admitter Sogerate maximum to Admitter Sogerate maximum to Admitter Sogerate and Sound Sound S |
| Name<br>Allow Guest access<br>Allow Observer<br>access<br>Available for<br>StudentParticipant<br>users | Assignments<br>Tests 8 Outcrees<br>Support information Indentifier.<br>Longer tampes on names that use wide characters may cause problems with the batton Menu style.<br>See basign under Semiga to shange the Menu style.                                                                                                    |
| Name<br>Allow Guest access<br>Allow Observer<br>access<br>Available for<br>StudentParticipant<br>usors | Assignments<br>Tests & Ouizres<br>Sogenet nations to deators:<br>Sogenet nations to deators:<br>Sogenet nations to tabage the lace style.<br>So being user Semig to tabage the lace style.                                                                                                    |

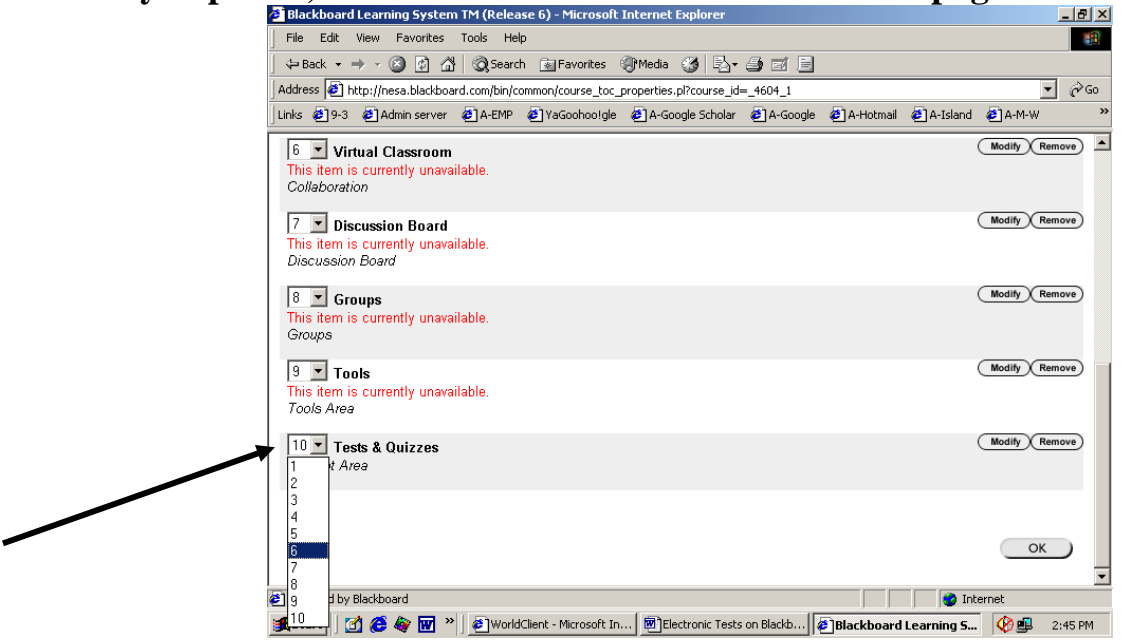

26. Back to Control Panel.... Click on "Tests & Quizzes" in "Content Areas"

#### Nada AbiSamra

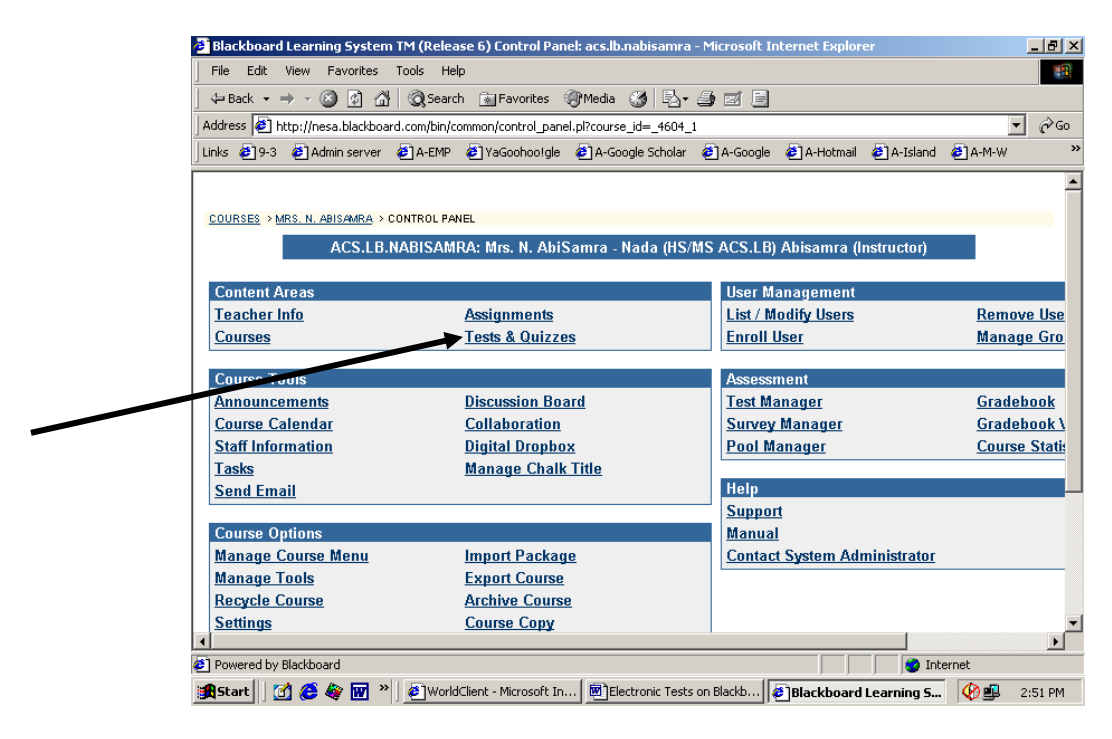

### 27. Click on "Test"

| Tests & Quizzes - Microsoft Internet Explorer                                                                                            |
|----------------------------------------------------------------------------------------------------|
| File Edit View Favorites Tools Help                                                                                                    |
| 😓 Back 🔹 🤿 🗸 🔯 🖓 Search 🝙 Favorites 🛞 Media 🧭 🛃 🚽 🎒 🗹 🗐                                                                                  |
| uddress 🕘 http://nesa.blackboard.com/bin/common/content.pl?action=LIST&course_id=_4604_1&render_type=EDITABLE&content_id=_95301_1 🔽 🤗 Go |
| inks 🔄 9-3 🙆 Admin server 🛃 A-EMP 🖉 YaGoohoolgle 🛃 A-Google Scholar 🖉 A-Google 🛃 A-Hotmail 🛃 A-Island 🛃 A-M-W 👘 👋                        |
|                                                                                                    |
|                                                                                                    |
| COURSES > MRS. N. ABISAMRA > CONTROL PANEL > TESTS & QUIZZES                                                                             |
| 🛄 Tests & Quizzes                                                                                                    |
|                                                                                                    |
|                                                                                                    |
| Add 🗇 Item 🔤 Folder 🕐 External Link 🔄 Course Link 🖄 Test 🚱 Select: Learning Unit 💌 GO                                                    |
|                                                                                                    |
| Folder empty                                                                                                    |
|                                                                                                    |
|                                                                                                    |
| OK                                                                                                    |
|                                                                                                    |
|                                                                                                    |
|                                                                                                    |
|                                                                                                    |
|                                                                                                    |
|                                                                                                    |
|                                                                                                    |
| http://nesa.blackboard.com/webapps/assessment/do/content/assessment?action=ADD&course_id=_4604_1&cc                                      |
| RStart 71 2 2 WorldClient - Mirrosoft In., REFlectronic Tests on Blackb., RTests & Duizzes - Mirr., A R. 2:52 PM                         |
|                                                                                                    |

28. Select "Odyssey Quiz" then click on Submit. Then you will have to click on OK then another OK.

|   | 💁 Add Test - Microsolt Internet Explorer                                                                                                    | _ # ×   |
|---|----------------------------------------------------------------------------------------------------|---------|
|   | File Edit View Favorites Tools Help                                                                                                    |         |
|   | J+Back + → - 🕼 🕃 🖉 🕲 Search @ Favorites @ Media 🧭 🖧 + 🎯 🕅 + 📄                                                                                  |         |
|   | Address 🕘 http://nesa.bladiboard.com/webapps/assessment/do/content/assessment?action=ADDBcourse_id=_4604_1Bcontent_id=_95301_1Bai              | · @60   |
|   | Links @ 9-3 @ Admin server @ A-EMP @ YaGoohootgle @ A-Google Scholar @ A-Google @ A-Hotmail @ A-Island @ A-M-W                                 | 20      |
|   | Add Test                                                                                                    | -       |
|   |                                                                                                    |         |
|   | Add Test                                                                                                    |         |
|   | Create a new Test or select an existing Test. (Any Test that has already been added will not be displayed.) Create a new Test. Create (Create) |         |
|   |                                                                                                    |         |
|   | Add fest - Select Testbelow-<br>Odyssov Out                                                                                                    |         |
|   | 😧 Submit                                                                                                    |         |
|   | Click Submit to add this Test. Click Cancel to quit. Cancel Submit                                                                             |         |
| - | Ø] Done                                                                                                    |         |
|   | 🏨 Start 🛛 🚰 🍪 🗑 🗑 🎽 🖢 World Clerk - Microsoft In 🛞 Bectronic Tests on Blackb 🖗 Add Test - Microsoft I 🔞 🕮                                      | 2:53 PM |

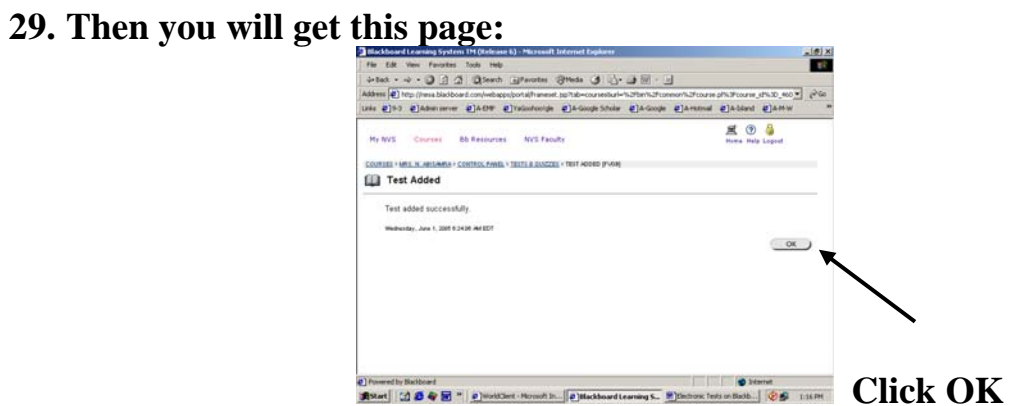

### **30.** Click on "Modify <u>the Test Options"</u>

| Ger Back • -       | ********                      | 3 Of Search        | Pavorites          | Suusa 🖓 🗗.            |               |                |                  |                          |
|--------------------|-------------------------------|--------------------|--------------------|-----------------------|---------------|----------------|------------------|--------------------------|
| Address 🛃 ht       | tp://nesa.blackbo             | ard.com/webap      | ps/portal/framese  | .jsp?tab=courses8url= | %2Fbin%2Fcomm | on%2Fcourse.pl | %3Fcourse_       | d%3D_46                  |
| Links 🛃 9-3        | Admin server                  | A-EMP              | YaGoohoolgle       | A-Google Scholar      | €A-Google ♦   | A-Hotmail 🤞    | A-Island         | €]A-M                    |
| My NVS             | Courses                       | Bb Resource        | s NVS Fact         | ity                   |               |                | 🚊 🍘<br>Hame Help | <mark>ම</mark><br>Logout |
| COURSES > MR       | IS. N. ADISAMRA > (           | ONTROL PANE        | > TESTS & QUIZZE   | S > MODIFY TEST       |               |                |                  |                          |
| 📝 Modi             | ify Test                      |                    |                    |                       |               |                |                  |                          |
| -                  |                               |                    |                    |                       |               |                |                  |                          |
| Modify<br>Modify 1 | the Test<br>the Test in the ' | Test Canvas.       |                    |                       |               |                |                  |                          |
| Modify             | the Test option               | ns<br>s. such as a | vailability and fe | edback.               |               |                |                  |                          |
|                    |                               |                    | ,                  |                       |               |                |                  |                          |
|                    |                               |                    |                    |                       |               |                |                  |                          |
|                    |                               |                    |                    |                       |               |                |                  |                          |
|                    |                               |                    |                    |                       |               |                |                  |                          |
|                    |                               |                    |                    |                       |               |                |                  |                          |
|                    |                               |                    |                    |                       |               |                |                  |                          |
|                    |                               |                    |                    |                       |               |                |                  |                          |
|                    |                               |                    |                    |                       |               |                |                  |                          |

**31.** Scroll down and click "Make the link available" (so that your students can see it), change anything else you need to change on that page, then click submit.

| Blackboard Learning System TM (Release 6) - Microsoft Internet Explorer                                                                                                    | _ 8 ×               |
|----------------------------------------------------------------------------------------------------|---------------------|
| File Edit View Favorites Tools Help                                                                                                    |                     |
| ↓= Back • → • 🔇 🖄 🖓 🚱 Search 🝙 Favorites 🛞 Media 🧭 🛂 • 🎒 🐨 • 🗐                                                                                                    |                     |
| Address 🙋 http://nesa.blackboard.com/webapps/portal/frameset.jsp?tab=courses8url=%2Fbin%2Fcommon%2Fcourse.pl%3Fcourse_id%3D_460                                                                                                    | → <sup>(2)</sup> Go |
| Links 🔄 9-3 🙋 Admin server 🖉 A-EMP 🙋 YaGoohoolgle 🖉 A-Google Scholar 🖉 A-Google 🖉 A-Hotmail 🖉 A-Island 🖉 A-M-W                                                                                                    | »                   |
| My NVS Courses Bb Resources NVS Faculty Home Help Logout                                                                                                    |                     |
|                                                                                                    | <u> </u>            |
| One Testis envirolment out out                                                                                                    |                     |
| Open rest in new window O Yes @ No                                                                                                    |                     |
| 2 Test Availability                                                                                                    |                     |
| Make the link available C Yes 💿 No                                                                                                    |                     |
| Create an announcement for this Test O Yes 💿 No                                                                                                    |                     |
| mow multiple attempts. Permit users to take this Test multiple times.                                                                                                    |                     |
| Force Completion. Test must be completed the first time it is launched.                                                                                                    |                     |
| ☐ Set timer. Set expected completion time. Selecting this option also records completion time for this Test.<br>Hours 1                                                                                                    |                     |
| Display After<br>Jun v 01 v 2005 v                                                                                                    |                     |
|                                                                                                    |                     |
|                                                                                                    | -                   |
|                                                                                                    |                     |
| Powered by Blackboard     Source and State and Stat |                     |
| 針 Start 🛛 🛃 🏈 🗑 🔌 🖉 🖉 🍐 WorldClient - Microsoft In 🖗 Blackboard Learning S 🖉 Electronic Tests on Blackb 🖗 🕮                                                                                                    | 1:18 PM             |

### NOW YOU ARE REAAALLY DONE!! Good Job!

After your students take the test, if you want to view their scores you will have to go to "Gradebook" under "Assessment" in Control Panel.

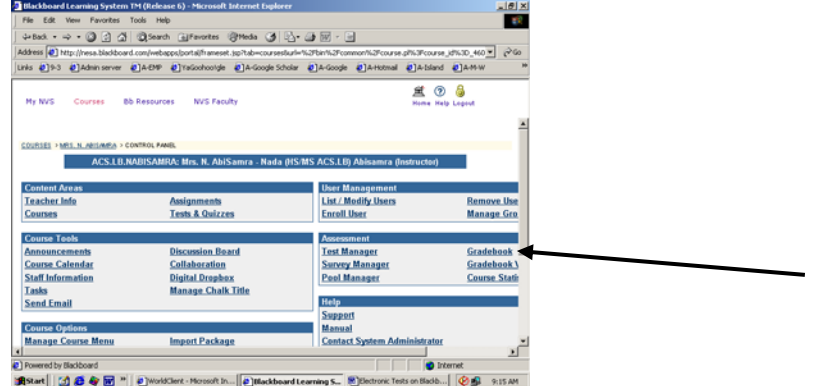